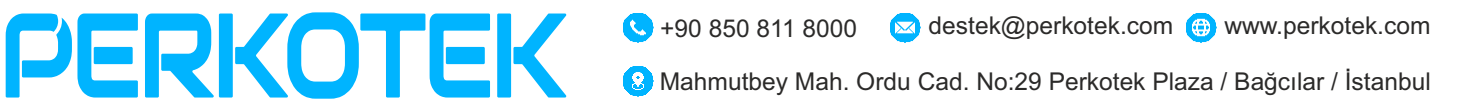

# GUSTAVO KARTLI OTEL KAPI KİLİTLERİ

### Kullanım ve Kurulum Kılavuzu

Bu kılavuz GUSTAVO KARTLI OTEL KAPI KİLİTLERİ kullanımı ve arıza tespit ve onarımına yönelik doğru çalışma alışkanlıkları konusunda bilgiler vermektedir

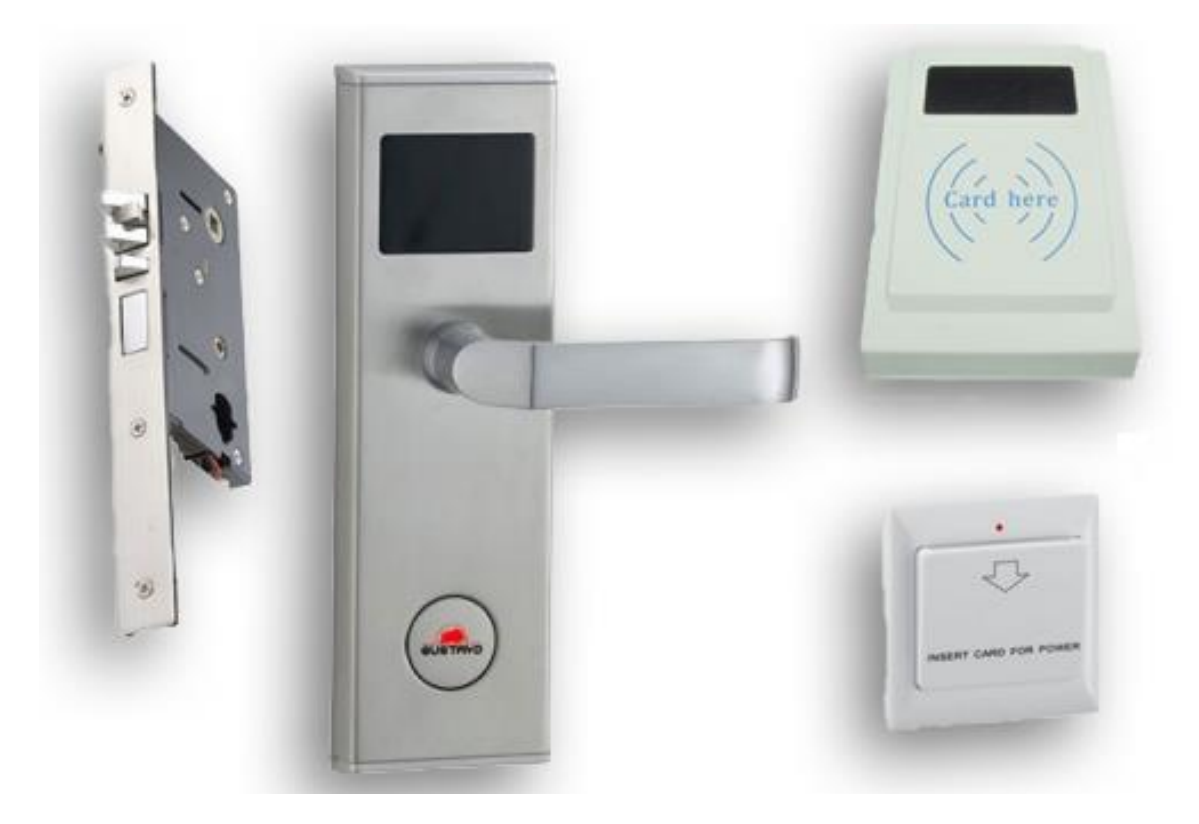

## PERKOTEK TEKNOLOJİ DIŞ TİC. A.Ş.

| *      | Mahmutbey mah. Ordu cad. no 29 PERKOTEK Plaza<br>(Basın ekspres yolu 212 AVM arkası) / Bağcılar/Istanbul / TÜRKIYE<br>(Posta kodu:34218) |
|--------|----------------------------------------------------------------------------------------------------|
| 2      | +90 850 811 80 00 (Pbx)<br>+ 90 212 320 74 80 (Pbx)                                                                                      |
|        | + 90 212 220 69 57                                                                                                    |
|        | info@perkotek.com                                                                                                    |
| $\sim$ | bayi@perkotek.com                                                                                                    |
|        | destek@perkotek.com                                                                                                    |
|        |                                                                                                    |

# GUSTAVO KARTLI OTEL KAPI KİLİTLERİ

#### İÇİNDEKİLER

- 1. Kodlayıcı kurulumu
- 2. Program kurulum
  - a. Hotel Reception Menüsü
  - b. Administration Card Menüsü
  - c. Data Management Menüsü
  - d. System Settings Menüsü
- 3. Sistemin Kurulması
  - a. Lisanslama
  - b. Otel Tanımları
  - c. Bölge Blok / Bina / Kat / Oda Tanımları
  - d. Oda Tipleri Tanımları
- 4. Kart tanıtımları
- 5. Şematik Kurulum
- 6. Programsız Ziyaretçi Kartı Tanımlama
- 7. Energysaver (Kartlı Oda İçi Enerji Kontrol Ünitesi)
- 8. Olabilecek Sorunlar ve Çözümleri

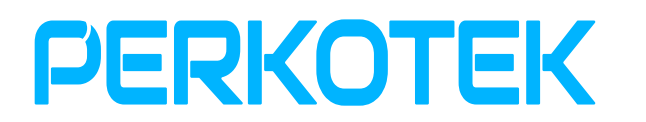

#### 1. Kodlayıcı kurulumu

Gustavo Kartlı Otel Kapı Kilitlerinin kartlarını kodlamak için kullanılan kodlayıcı bilgisayara USB portundan bağlanmaktadır.

Bilgisayar otomatik olarak tanıyacaktır. Her hangi bir sürücüye ihtiyaç duymamaktadır.

USB bağlantısı yaptıktan sonra kodlayıcının üzerinde mavi bir led yanacaktır. Herhangi bir harici enerji kaynağına ihtiyaç yoktur.

#### 1. **Program kurulumu**

Gustavo Kartlı Otel Kapı Kilitleri için özel yazılım olan IEDL Management System programının kurulumu oldukça sadece ve kolaydır.

Aşağıdaki adımları izleyerek kurulumu gerçekleştirebilirsiniz.

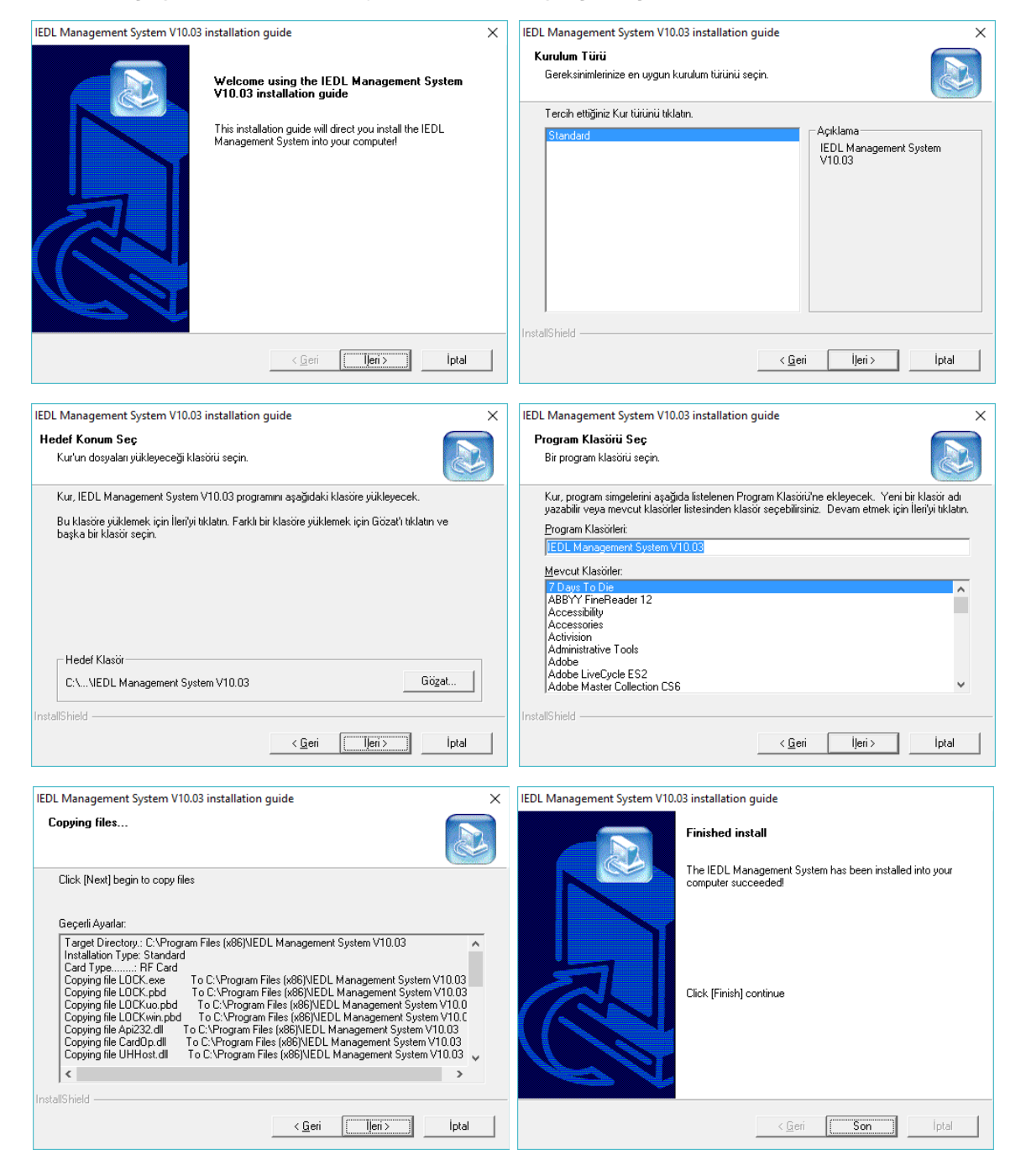

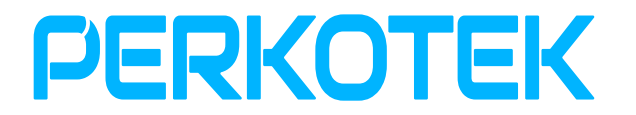

Programın masaüstündeki simgesinden programı çalıştırın.

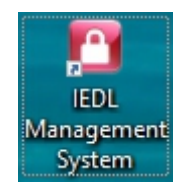

Programın kurulumdaki kullanıcı adı ve parolası aşağıdaki gibidir.

Kullanıcı Adı : ADMIN

Parola

: Boş Bırakılacak

| 🞦 System Login | 2                             | × |
|----------------|-------------------------------|---|
|                | T57 IEDL System               |   |
| ٢              | User Name: ADMIN<br>Password: | ] |
|                | <u>Ok</u> <u>Cancel</u>       |   |

Programı ana ekran görüntüsü

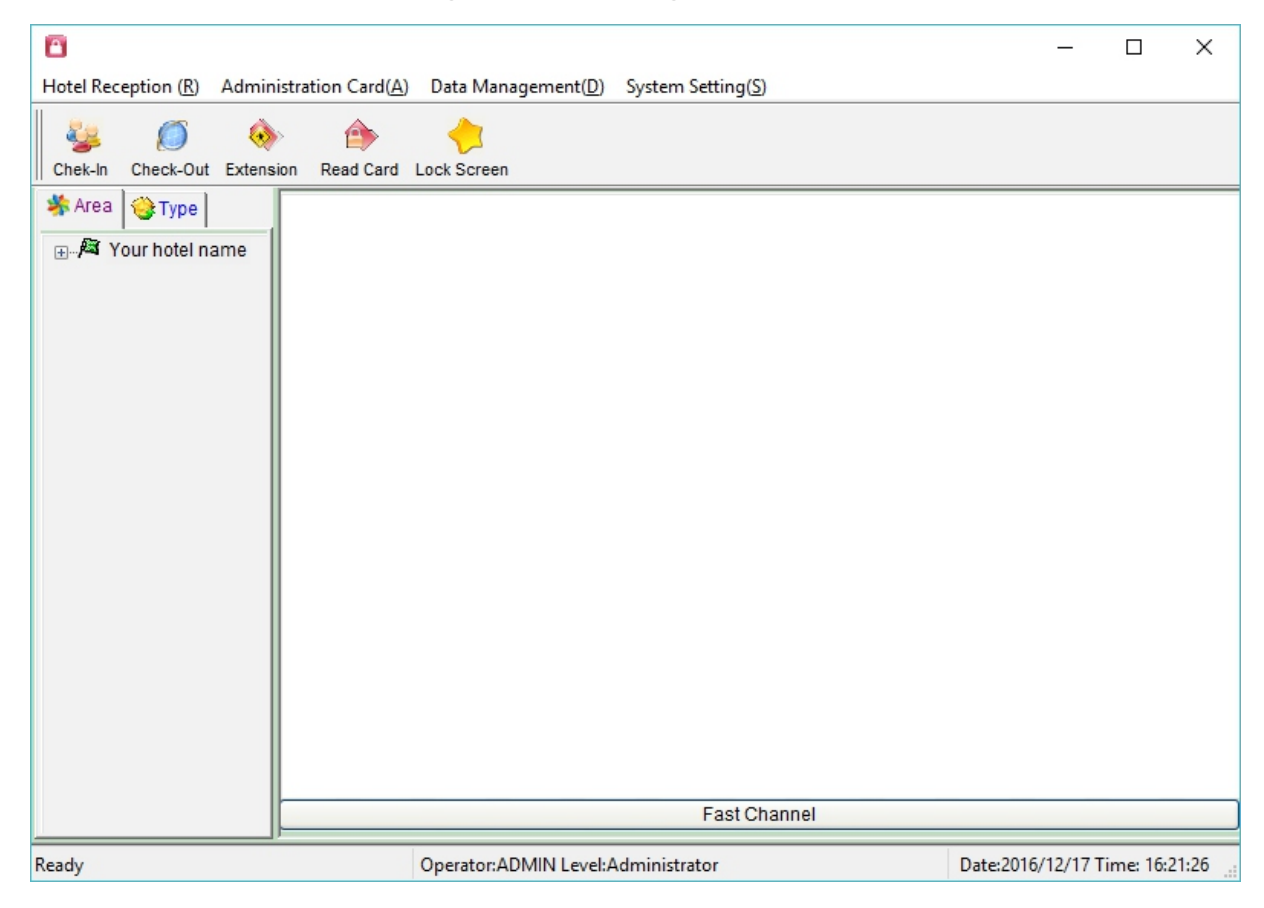

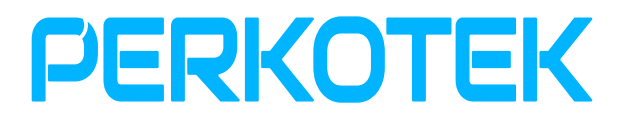

#### Hotel Reception Menüsü

| <b>heck-In</b> : Gelen ziyaretçinin oda seçimi, kalacağı gün sayısı ve imlik bilgilerinin girildiği ekrandır.                                             |                                                                                                    |  |  |  |
|----------------------------------------------------------------------------------------------------|----------------------------------------------------------------------------------------------------|--|--|--|
| <b>Check-Out</b><br>ekrandır. Bu ekrandan kartlı, ka                                                                                                    | : Ziyaretçinin kullandığı oda kartının sonlandırılacağı<br>rt olmadan ve sorguyla kart sonlandırılabilir. |  |  |  |
| Extension<br>uzatılması için kullanılan ekrano                                                                                                    | : Ziyaretçinin kullandığı oda kartının kalma süresinin<br>dır.                                            |  |  |  |
| Read Card<br>vb. bilgilerini görüntüleyebilirsin                                                                                                    | : Tüm kartları kodlayıcı vasıtasıyla kartın tipini, süresini<br>iz.                                       |  |  |  |
| <b>Change Room Status</b><br>vb.)                                                                                                    | : Odanın durumunu değiştirir. (Uygun, Kapalı, Temizlik                                                    |  |  |  |
| Show Navigator                                                                                                    | : Ekranın solundaki menüyü gösterir.                                                                      |  |  |  |
| Hide Navigator                                                                                                    | : Ekranın solundaki menüyü gizler.                                                                        |  |  |  |
| Lock Screen                                                                                                    | : Programı kitler. Şifre girildiğinde kullanıma açılır                                                    |  |  |  |
| Administration Card Menüsü                                                                                                    |                                                                                                    |  |  |  |
| Terminate Adm. Card<br>için kullanılır.                                                                                                    | : Daha önce tanımlanmış yetkili kartların iptal edilmesi                                                  |  |  |  |
| Extend Adm. Card                                                                                                    | : Yönetici kartın süresini uzatmak için kullanılır.                                                       |  |  |  |
| Make GM Card<br>katlardaki kapıları açmaya yetki                                                                                                    | : General Manager (Tam Yetkili) kart. Tüm Blok, Bina ve<br>li kart oluşturulur.                           |  |  |  |
| Make Building Card<br>açmaya yetkili kartları oluşturur.                                                                                                  | : Sadece seçilmiş binanın tüm katlardaki kapılarını                                                       |  |  |  |
| <b>Make Area Card</b><br>katlarındaki kapıları açmaya ye                                                                                                  | : Sadece seçilmiş bölgenin içindeki binaların tüm<br>tkili kartları oluşturur.                            |  |  |  |
| Make Floor Card<br>oluşturur.                                                                                                    | : Sadece seçilmiş kattaki kapıları açmaya yetkili kartları                                                |  |  |  |
| Make Termination Card                                                                                                    | : Kapıların açılmasını engelleyen kartı oluşturur.                                                        |  |  |  |
| Make Recovery Card<br>açmak için kart oluşturur.                                                                                                    | : Termination kart (Engelleme Kartı) ile kitlenmiş kapıları                                               |  |  |  |
| Make Emergency Card                                                                                                    | : Acil durum kartı oluşturmak için kullanılır.                                                            |  |  |  |
| Administrator Card Inquiry kullanılır.                                                                                                    | : Yönetici kartları sorgulamak ve listesini almak için                                                    |  |  |  |
| <u>Data Management Menüsü</u>                                                                                                    |                                                                                                    |  |  |  |
| Lock Data Transfer                                                                                                    | : Kilitlerdeki bilgileri indirir. (Mevcut sistemde çalışmıyor)                                            |  |  |  |
| <b>Lock Data Inquiry</b><br>(Mevcut sistemde çalışmıyor)                                                                                                  | : Kilitlerden gelen bilgilerin görüntülenmesini sağlar.                                                   |  |  |  |
| <b>Make Time Setting Card</b> : Kurulum aşamasında veya pil değişiminde kapı kilitlerinin tarih ve saatini güncellemek icin kullanılacak kartı olusturur. |                                                                                                    |  |  |  |

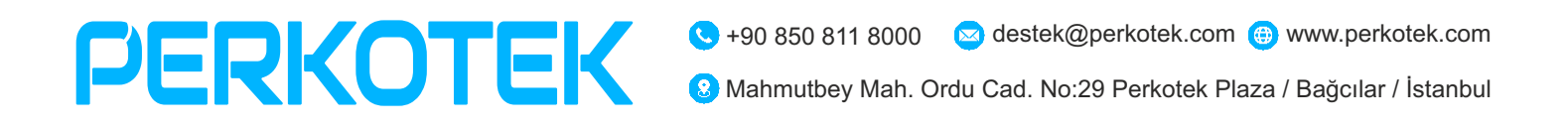

| Make Message Card                                     | : Ziyaretçiyi uyaracak kartı oluşturur.                                                                    |  |  |
|-------------------------------------------------------|----------------------------------------------------------------------------------------------------|--|--|
| Make Room Setting Card                                | : Oda tanıtım kartı oluşturur.                                                                             |  |  |
| Make Init. Card                                       | : Oda kilidini sıfırlayan kartı oluşturur.                                                                 |  |  |
| System Settings Menüsü                                |                                                                                                    |  |  |
| Change Password                                       | : Oturum açılan kullanıcın şifresini değiştirme                                                            |  |  |
| System Settings<br>ayarları içerir.                   | : Oda tanımları, Otel Tanımları ve Kullanıcı Tanımlarının                                                  |  |  |
| <b>Room Settings</b>                                  | : Oda tiplerinin ve Oda tanımlarını içerir.                                                                |  |  |
| <b>Parameters</b><br>Out sonrası odanın durumu, Ge    | : Otel adı, kullanılacak kart ve kodlayıcının tanımı, Check-<br>enel Check-Out saati gibi ayarları içerir. |  |  |
| Operator                                              | : Program kullanıcı ayarlarını içerir.                                                                     |  |  |
| <b>System Log</b><br>kayıtlarının tutulduğu ekrandır. | : Oturum açma, kapama ve diğer kullanıcı işlemlerinin                                                      |  |  |
| DB Backup – Restore                                   | : Veritabanı yedek alma ve yedekten geri alma                                                              |  |  |
| About                                                 | : Programın versiyon ve lisans bilgisini gösterir.                                                         |  |  |

#### 1. Sistemin Kurulması

#### a. Lisanslama

Programın System Settings > About menüsünden girdikten sonra Registration menüsüne girilir. Açılan ekrandaki alandaki ID Code Kodlayıcının altındaki kod ile aynı olacaktır.

Reg.Code yazan alana kodlayıcının altındaki kodu girip OK'e basın. Her bölüme 7 hane gelmesine dikkat edin. Bazı durumlarda 6 karakterden sonra diğer bölüme geçmektedir. Bu tip durumlarda kodları not defterine yazıp kopyala-yapıştır yöntemiyle Reg.Code bölüme yapıştırarak yapabilirsiniz.

|                           |                                                                                                    |                                                                                                   | Registration                                    |                        |                |
|---------------------------|----------------------------------------------------------------------------------------------------|---------------------------------------------------------------------------------------------------|-------------------------------------------------|------------------------|----------------|
| <ol> <li>About</li> </ol> |                                                                                                    | ×                                                                                                 | 1<br>ID Code:                                   | 1                      | Сору           |
|                           | Intelligent Electronic Door Lo<br>System<br>Version 10.03.3<br>This system is designed and de<br>management.Version10.03 Buik<br>The current DB path:C:\Program<br>Management System V10.03 | ck Management<br>o4<br>eveloped for lock<br>d on Mar,4,2014.<br>n Files (x86)\IEDL<br>\LockDB.mdb | 2<br>Reg.Code:<br>Remark<br>1.Report the ID Coc | de to supplier         |                |
| Re                        | egistered                                                                                                    | <u>O</u> k<br><u>R</u> egistration                                                                | 2.Input Reg. code fr<br>3.Click the OK butto    | rom the supplier<br>on | <u>C</u> ancel |

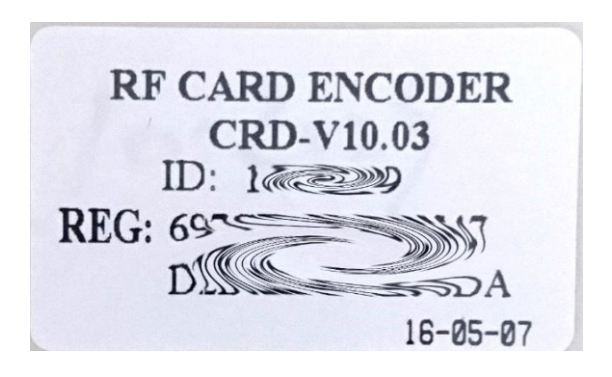

#### a. Otel Tanımları

System Setting > System Setting menüsüne girdikten sonra Parameters menüsünden Hotel Name kısmından Otelin adını girin. Save butonuna basın.

b. Bölge - Blok / Bina / Kat / Oda Tanımları

**Bölge - Blok Tanımı :** Programın ana ekranında otel isminin üzerine Mouse ile sağ tıklayıp **Operate > Add > Building Name** menüsünden **Bölge** ismini girin. Birden fazla bölge varsa peşpeşe ekleyebilirsiniz.

**Bina Tanımı** : Bölge isminin üzerinde Mouse ile sağ tıklayıp **Operate** > Add > Area Name menüsünden **Bina** ismini girin.

Kat Tanımı: Bina isminin üzerine Mouse ile sağ tıklayıp Operate >Add > Floor Namemenüsünden Katları oluşturun. Birden fazla kat içinpeşpeşe kayıt yapabilirsiniz.

**Not :** Otel, Bölge – Blok / Bina ve Kartlara özel yetkili özel kartların tanımları için tanımların üzerine Mouse ile sağ tıkladığınızda çıkan **Make xxxxx card** seçeneğiyle yetkili kartlar oluşturabilirsiniz.

#### d. Oda Tipleri Tanımları

**System Setting > System Setting** seçenekleriyle bu menüye ulaşabilirsiniz. Bu menüde Oda tipleri ve oda tanımlarını yapabilirsiniz.

#### Oda Tipleri

**Room Setting** menüsünde **Add Type** menüsüne girip oda tipi, Yatak sayısı ve Oda ücretini girebilirsiniz.

| Add room type |        |
|---------------|--------|
| Room Type:    |        |
| Beds Num.:    |        |
| Room Price: 0 |        |
| Save          | Cancel |

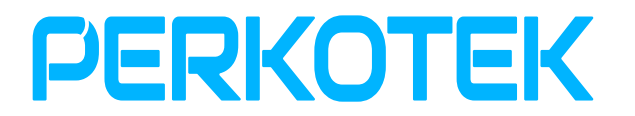

#### Oda Ekleme

Oda ekleme işlemini 2 farklı şekilde yapabilirsiniz.

1. Tek tek ekleme;

**Invidiual Add** menüsüden odaları tek tek girebilirsiniz. Tüm bilgileri tek tek girmeniz gerekmektedir.

| Add room information |         |   |  |  |
|----------------------|---------|---|--|--|
| Room Type:           | Single  | • |  |  |
| Room No.:            | 101     |   |  |  |
| Building:            | Cadde   | • |  |  |
| Area:                | ABINASI | • |  |  |
| Floor:               | 1. KAT  | • |  |  |
| Inclued Attach Room? |         |   |  |  |
| Save Cancel          |         |   |  |  |

1. Toplu ekleme;

**Batch Add** menüsünden seri bir şekilde oda tanımı yapabilirsiniz. Belirttiğiniz kattaki tüm odaları tek bir seferde girilebilir. Word Mark bölümünden Prefix ile oda numarasının başına, Suffix ile sonuna sabit karakterler koyabilirsiniz.

| Batch add room information |         |                              |  |  |
|----------------------------|---------|------------------------------|--|--|
| Room Range From:           | 101     | To 107                       |  |  |
| Word Mark:                 |         | ● Prefix <sup>C</sup> Suffix |  |  |
| Room Type:                 | Single  | •                            |  |  |
| Building:                  | Cadde   | -                            |  |  |
| Area:                      | ABINASI | •                            |  |  |
| Floor:                     | 1. KAT  | •                            |  |  |
| Save Cancel                |         |                              |  |  |

#### 1. Kart tanıtımları

Gustavo Kartlı Otel Kapı Kilitlerini tanımlamak için gerekli bazı kartların program kurulumundan sonra hazırlamak gerekmektedir. Bu kartlar;

1. Sıfırlama Kartı (Init. Card)

Data management > Make Init Card menüsüne girdikten sonra Sıfırlama Kartı yapılacak kart kodlayıcının üzerine koyup Make Card butonuna basın.

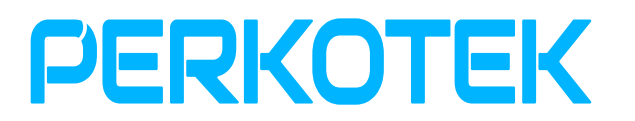

- 1. Tanımlama Kartı (Auth. Card) Bu kart her sistem için 1 adet bulunmaktadır. Oluşturulacak bir kart değildir.
- Tarih Saat Kartı (Her yapılacak tanımda mutlaka güncellenmelidir.) Data management > Make Time Setting Card menüsüne girdikten sonra Tarih – Saat Kartı yapılacak kart kodlayıcının üzerine koyup Make Card butonuna basın.

Kapının tarih ve saati bilmesi gerekmektedir. Çünkü ziyaretçinin kalacağı gün süresi karta yazılmaktadır. Kartı okuttuğunda eğer geçerli tarihler arasındaysa kapı açılacaktır. Eğer çok önceki bir tarih – saat kartı okutursanız hiçbir ziyaretçiye kapıyı açmayacaktır.

 Oda Tanım Kartı (Oda tanıtım kartları dilenirse saklanabilir.) Oda tanımları yapıldıktan sonra ana ekranda odanın simgesinin üzerine Mouse ile sağ tıklayıp Make Room Setting Card menüsüden o oda için tanımlayacağınız kartı kodlayıcının üzerine koyup Make Card butonuna basın.

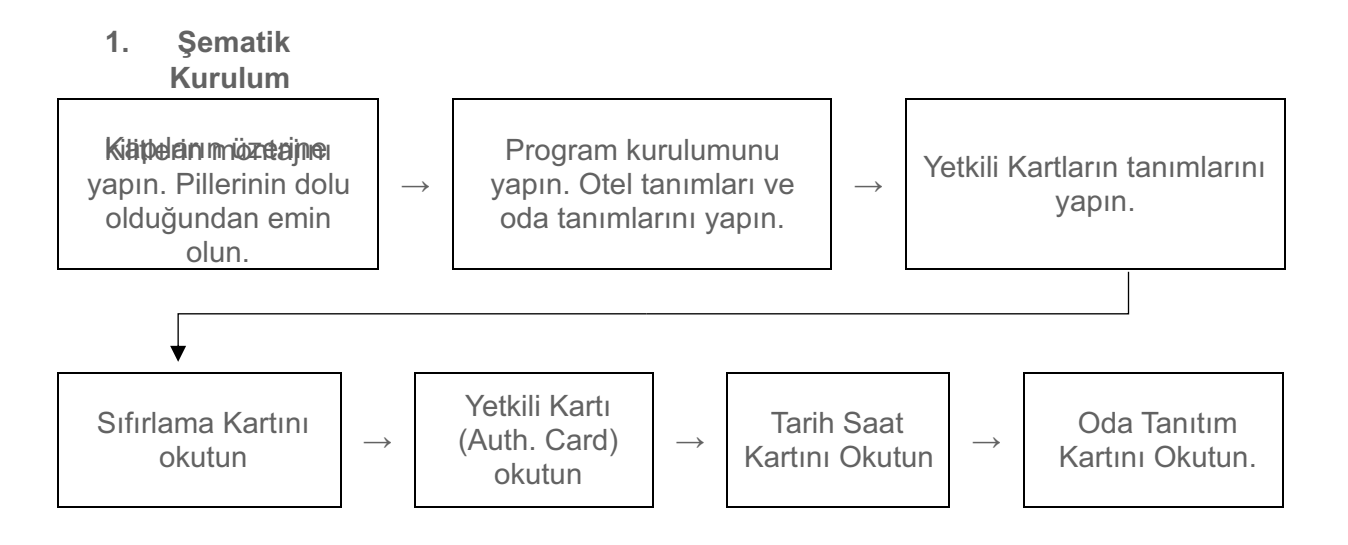

#### 1. Programsız Ziyaretçi Kartı Tanımlama

Programdan bağımsız olarak Gustavo Kartlı Otel Kapı Kilitlerine ziyaretçi kartı oluşturabilirsiniz. Bunun için **Yetkili Kartı (Auth. Card)** kilide 3 (üç) kez peşpeşe okuttuktan sonra kapıyı açmasını istediğiniz kartı okutun. Bu işlemi her kilit için ayrı ayrı yapmalısınız.

#### 2. EnergySaver (Kartlı Oda İçi Enerji Kontrol Ünitesi)

Otel odalarının içindeki tüm elektrik sisteminin açılıp kapanmasını sağlayan bir elektronik bir anahtardır. Otel Kapı Sistemlerinde kullanılan kartları bu cihazlarda kullanılabilir.

Kartı takar takmaz odanın tüm elektrik sistemini aktif hale getirir. Kartı çıkarttıktan sonra belli bir süre daha elektrik vermeye devam eder.

Kartı alıp çıktığınızda klima, TV, klima gibi cihazları kapatmayı unutsanız dahi EnergySaver otomatik olarak hepsini kapatacaktır.

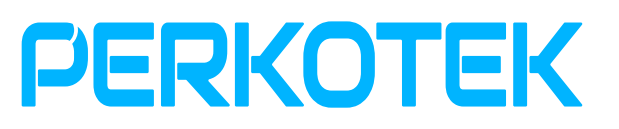

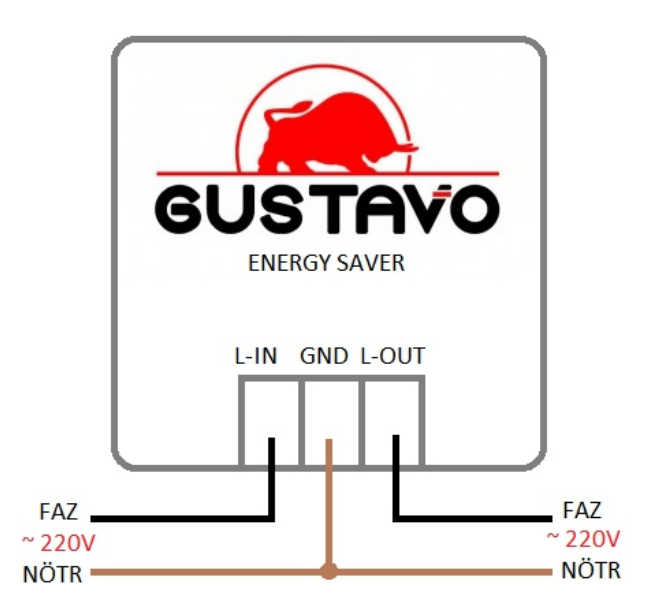

1. Olabilecek Sorunlar ve Çözümleri 1. Kartı okuttuktan sonra kapı açılmıyor.

> 1. Kapı tanımı yapılmamış. : Program vasıtasıyla kapı tanıtım kartını oluşturup tekrar kapının tanımı yapın veya Auth. Card'ı 3 kez okutup Check-In kartını okutun.

- Tarih Saati yanlış: Daha önce tanımlanmış veya yeni bir Tarih Saat 1.
- 2. Kartı okutmanıza rağmen kilitte tepki yok.

₹

2

1. Pil bitmiş veya elektrik bağlantılarında sorun var. : Pilleri değiştirin. Kabloları kontrol edin.

3. Kilit kart okuma anteni arızalı : Anteni değiştirin.

### PERKOTEK TEKNOLOJİ DIŞ TİC. A.Ş.

Mahmutbey mah. Ordu cad. no 29 PERKOTEK Plaza

(Basın ekspres yolu 212 AVM arkası) / Bağcılar/Istanbul / TÜRKIYE

(Posta kodu:34218)

| +90 | 850 | 811 | 80 00 | (Pbx) |
|-----|-----|-----|-------|-------|
|-----|-----|-----|-------|-------|

+ 90 212 320 74 80 (Pbx)

+ 90 212 220 69 57

info@perkotek.com

bayi@perkotek.com

destek@perkotek.com